## A. HƯỚNG DẪN NỘP PHÍ, LỆ PHÍ TRỰC TUYẾN TẠI BƯỚC TIẾP NHẬN HỒ SƠ TRỰC TUYẾN

| ← → C a dvctp.thanhho                                      | a.gov.vn/dvc/Pages/tiep-nhar/tiep-nhan-onli |                                                                                                    |                               |                                               | A 🗖 😁 🛛                               | cognito Update |                            |
|------------------------------------------------------------|---------------------------------------------|----------------------------------------------------------------------------------------------------|-------------------------------|-----------------------------------------------|---------------------------------------|----------------|----------------------------|
| II 😚 DICH VU CÔNG                                          | Tiếp nhận - Trá kết quá 🛛 Xử lý hồ sơ       | r Liên thông Thống kẻ - Báo cáo Tra cứu Đánh giá việc giải quyết                                                                                                    | ттнс                          |                                               | Cao Ngọc                              | : Phát 🚺 🚦 💱   |                            |
| Q                                                          | 🕑 Tiếp nhận 🐂 Yêu củu bố sung 🗶             | : Không tiếp nhận 😰 Yêu cầu thanh toán                                                                                                    |                               |                                               |                                       |                | 1. VAO HEP NHẠN HO SƠ QUA  |
| 🔹 Tiếp nhận 🔍                                              |                                             | and the second second se |                               |                                               |                                       |                | MANG                       |
| Thêm mới hồ sơ                                             | STT Mà hồ sơ                                | Người nộp                                                                                                    | SĐT người nộp                 | Chủ hổ sơ                                     | Giấy tở chủ hổ sơ Nội dung            | Ngày gữi       |                            |
| Tiếp nhận hồ sơ qua mạng (1)<br>Tiếp nhận hồ sơ liên thông | Cấp giấy phép môi trường                    |                                                                                                    |                               |                                               |                                       |                | 2. CHỤN HO SO CAN THU PHI  |
| Hồ sơ đang tiếp nhận                                       | ✓ 1 000.00.22.H56-221212-                   | 1004 CÔNG TY TNHH SẢN XUẤT CHẾ BIẾN VÀ DỊCH VỤ THƯƠNG MẠI VỆ                                                                                                    | PT 0949100976 Công ty TNHH MT | V sản xuất chế biến và dịch vụ thương mại VPT | 038065000068 Cấp giấy phép môi trường | 12/12/2022 @   | 3. CHON YÊU CÂU THANH TOÁN |
| Hồ sơ tiếp nhận đang quá hạn                               |                                             |                                                                                                    |                               |                                               |                                       |                |                            |
| Nhận - trả qua bưu điện <                                  |                                             |                                                                                                    |                               |                                               |                                       |                |                            |
| 😰 Thu phí hồ sơ qua mạng 🔇                                 |                                             |                                                                                                    |                               |                                               |                                       |                |                            |
| 🥔 Theo dõi hõ sơ qua mạng 🔇                                |                                             |                                                                                                    |                               |                                               |                                       |                |                            |
| 🖬 Bổ sung hồ sơ 🛛 <                                        |                                             |                                                                                                    |                               |                                               |                                       |                |                            |
| € Trá kết quả <                                            |                                             |                                                                                                    |                               |                                               |                                       |                |                            |
| 👁 Theo dõi hõ sơ tiếp nhận 🔇                               |                                             |                                                                                                    |                               |                                               |                                       |                |                            |
| Lill. Thống kê - báo cáo <                                 |                                             |                                                                                                    |                               |                                               |                                       |                |                            |
| Q. Tra cứu hồ sơ 🔹 🤇                                       |                                             |                                                                                                    |                               |                                               |                                       |                |                            |
|                                                            |                                             |                                                                                                    |                               |                                               |                                       |                |                            |
|                                                            |                                             |                                                                                                    |                               |                                               |                                       |                |                            |
|                                                            |                                             |                                                                                                    |                               |                                               |                                       |                |                            |
|                                                            |                                             |                                                                                                    |                               |                                               |                                       |                |                            |
|                                                            |                                             |                                                                                                    |                               |                                               |                                       |                |                            |
|                                                            |                                             |                                                                                                    |                               |                                               |                                       |                |                            |
|                                                            |                                             |                                                                                                    |                               |                                               |                                       |                |                            |
|                                                            |                                             |                                                                                                    |                               |                                               |                                       |                |                            |
|                                                            | I                                           |                                                                                                    |                               |                                               |                                       |                |                            |
|                                                            |                                             |                                                                                                    |                               |                                               |                                       |                |                            |

| Yêu cầu thanh toán                                                                  | e x                                                                                                    | 4. NHẬP SỐ TIỀN PHÍ HOẶC LỆ PHÍ |
|-------------------------------------------------------------------------------------|----------------------------------------------------------------------------------------------------|---------------------------------|
| Nội dụng thụ phí : Cấp                                                              | giấy phép mỗi trường File đính kèm : 🕒 chen file                                                                                                    | CẦN THU THEO QUY ĐỊNH.          |
|                                                                                     |                                                                                                    | 5. CHỌN THỰC HIỆN               |
|                                                                                     |                                                                                                    |                                 |
| Lệ phí yêu cầu thu: 0                                                               | Phí yêu cầu thu: 8.000                                                                                                    |                                 |
|                                                                                     |                                                                                                    |                                 |
|                                                                                     |                                                                                                    |                                 |
|                                                                                     |                                                                                                    |                                 |
|                                                                                     |                                                                                                    |                                 |
|                                                                                     |                                                                                                    |                                 |
|                                                                                     |                                                                                                    |                                 |
|                                                                                     |                                                                                                    |                                 |
|                                                                                     |                                                                                                    |                                 |
| $(\uparrow)$                                                                        |                                                                                                    |                                 |
|                                                                                     |                                                                                                    |                                 |
|                                                                                     | v injenier voorg                                                                                                    |                                 |
|                                                                                     |                                                                                                    |                                 |
| VÀO TRANG: http                                                                     | s://dichvucong.thanhhoa.gov.vn/                                                                                                    |                                 |
| $\leftrightarrow$ $\rightarrow$ $\mathfrak{C}$ $\cong$ dichvucong.thanhhoa.gov.vn/p | R 🗠 🖈 🖬 😩 Updave 👔                                                                                                    |                                 |
|                                                                                     | 🤗 Čổng dịch vụ công tỉnh thanh hóa Đăng nhập Dăng ký                                                                                                    | 6. NHẤN VÀO " THANH TOÁN "      |
|                                                                                     | Kết nối, cung cấp thông tin và dịch vụ công mọi lúc, mọi nơi                                                                                             | TRỰC TUYẾN.                     |
|                                                                                     | Tin tức Dịch vụ công trực tuyên Danh mục thủ tục hành chính Thống kê Đánh giá Thanh toán Tra cứu Phản ánh, kiến nghị Hồ trợ -                            |                                 |
|                                                                                     | Nhập từ khỏa tìm kiếm Tìm kiếm năng cao Q. Tìm kiếm                                                                                                    |                                 |
| P Strand Strand                                                                     |                                                                                                    |                                 |
|                                                                                     | Dịch vụ công trực tuyến Hồ trợ đối tượng gặp khó khản do đại dịch COVID-19                                                                               |                                 |
| 1 16/22 -1/6                                                                        | Nac Já phí trước ha và thuế củ nhân trận Chinn Dịch Jol (nh 15% khi thanh toặn thuế, nhị trước ha đã đại Jingia Nano Jão vậy được gia bành chính nhực vụ |                                 |
| 5                                                                                   | vy cóng quốc gia trác của main chủi cóng bịch vụ công quốc gia thể Cống Dịch vụ công quốc gia thể chủa chủa của của của của của của của của của c        |                                 |
|                                                                                     | nger orrollzozz. nger ofrollzozz nger orrollzozz                                                                                                    |                                 |
| _                                                                                   |                                                                                                    |                                 |
|                                                                                     | Cầnn Dực Thanh Uốa                                                                                                    |                                 |
|                                                                                     |                                                                                                    |                                 |
|                                                                                     |                                                                                                    |                                 |
|                                                                                     |                                                                                                    |                                 |
|                                                                                     |                                                                                                    |                                 |

| Kết nối, cung cấp thông tin và dịch vụ công mọi lúc, mọi nơi                                                     |                                                                        | Đăng nhập Đăng ký                                        | 7.NHẬP MÃ HỒ SƠ ĐÃ YÊU CẦU<br>THANH TOÁN |
|----------------------------------------------------------------------------------------------------|------------------------------------------------------------------------|----------------------------------------------------------|------------------------------------------|
| Tin tức Dịch vụ công trực tuyến Danh mục thủ tục hành chính                                                      | Thống kê Đánh giá Thanh toán Tra cứu                                   | Phản ánh, kiến nghị Hỗ trợ 🗸                             | 8. NHẤN VÀO "THỰC HIỆN"                  |
| THANH TOÁN TRỰC TUYẾN PHÍ - LỆ PHÍ HỜ SƠ<br>Ông bà nhập mã hờ sơ cần thanh toán:                                 |                                                                        |                                                          |                                          |
| 000.00.22.H56-221124-1008                                                                                        |                                                                        |                                                          |                                          |
| Thực hiện                                                                                                    |                                                                        |                                                          |                                          |
|                                                                                                    | _                                                                      |                                                          |                                          |
| NCSC Cơ gủan chủ quản: UBND tỉnh Thanh H<br>Weballe er ang sắc<br>Tin Nhiệm Manco www.dichvucong.thanhhoa.gov.vn | óa Tổng đài hỗ trợ: 02373 900 900<br>Email: dichvucong@thanhhoa.gov.vn | Số lượt truy cập<br>19.084.225<br>1013 người đang online |                                          |
|                                                                                                    |                                                                        |                                                          |                                          |
|                                                                                                    |                                                                        |                                                          |                                          |

| THÔNG TIN THANH TOÁN                |                           |
|-------------------------------------|---------------------------|
| Mã hồ sơ                            |                           |
| 000.00.22.H56-221124-1008           |                           |
| Chủ hồ sơ                           | 9. NHAN VAO " THANH TOAN" |
| Công ty TNHH BOB Hà Nội             |                           |
| Người nộp                           |                           |
| phạm thị nhân                       |                           |
| Số điện thoại chủ hồ sơ             |                           |
| 0912673478                          |                           |
| Email chủ hồ sơ                     |                           |
| phamthinhanpcn@gmail.com            |                           |
| Đơn vị yêu cầu thanh toán           |                           |
| UBND Thành phố Thanh Hóa            |                           |
| Nội dung yêu cầu thanh toán         |                           |
| Cấp giấy phép môi trường            |                           |
| Số tiền (VNĐ)                       |                           |
| 4200000                             |                           |
| Số tiền bằng chữ                    |                           |
| Bốn triệu hai trăm nghìn đồng chẳn. |                           |
| Ghi chú                             |                           |
| Lệ phí: 0, Phí: 4.200.000           |                           |
| Loại thể nội địa hoặc Quốc tế       |                           |
| Tất cả Ngân hàng 🗸                  |                           |
| Chọn hình thức thanh toán           |                           |
| Cống DVC Quốc Gia                   |                           |
| Người thanh toán                    |                           |
| Người nộp hồ sơ 🗸                   |                           |
| Thanh toán                          |                           |
|                                     |                           |
|                                     |                           |

| 🗄 Chọn ngân hàng                                                                                                    | 🖺 Thông tin đơn hàng                                                          |                                                                         |
|----------------------------------------------------------------------------------------------------|-------------------------------------------------------------------------------|-------------------------------------------------------------------------|
| VietunBank BDV Các ngân hàng khác<br>qua VMPT<br>qua VMPT   WietunBank BDV Các ngân hàng khác<br>qua VMPT   SHB VIEta thế ngân hàng & vit Fragôn khác<br>Qua VMPT | Ðơn hàng<br>THANH TOAN HO SO<br>000.00.22.H56-221124-<br>1008<br>Nhà cung cấp | 10. CHON CÁC PHƯỚNG THỨC<br>THANH TOÁN RỒI THỰC HIỆN<br>THEO HƯỚNG DẫN. |
|                                                                                                    | Cổng DVC Thanh Hoá<br>Phí giao dịch<br>0 VND<br>Giá trị thanh toán:           |                                                                         |
| G Chọn ví điện tử                                                                                                    | THANH TOÁN                                                                    |                                                                         |
| VNPTMOREY                                                                                                    |                                                                               |                                                                         |
| Chọn Mobile Money                                                                                                    |                                                                               |                                                                         |
| VNPTMONEY                                                                                                    |                                                                               |                                                                         |

# B. HƯỚNG DẪN NỘP PHÍ, LỆ PHÍ TRỰC TUYẾN TẠI BƯỚC TIẾP NHẬN HỒ SƠ TRỰC TUYẾN

Bước 1: Tại bước "Hồ sơ chờ trả công dân ĐKKT", tích vào ô vuông bên trái hồ sơ, sau đó nhấn vào "Yêu cầu thanh toán trực tuyến"

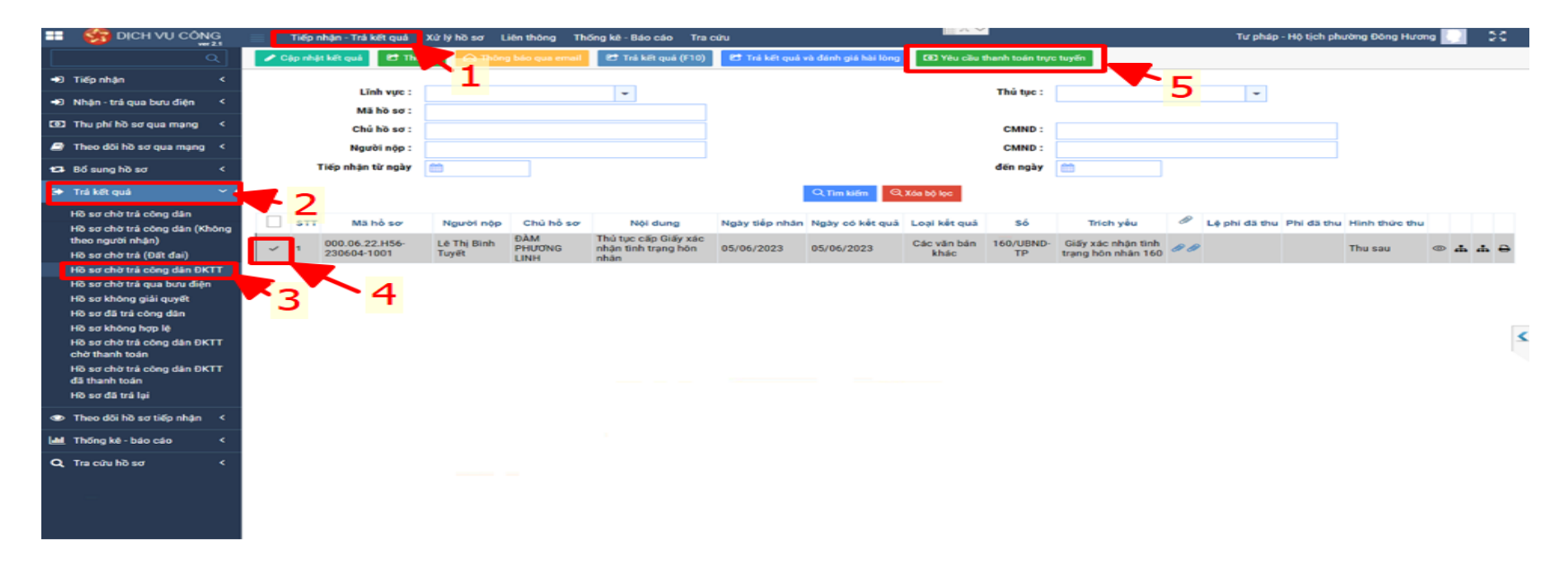

**Bước 2: Điền số tiền yêu cầu thanh toán và tích thực hiện**. (Lưu ý các đồng chí chọn thu phí hay lệ phị theo đúng quy định của thủ tục và thực hiện giảm 30% phí lệ phí đối với hồ sơ trực tuyến ).

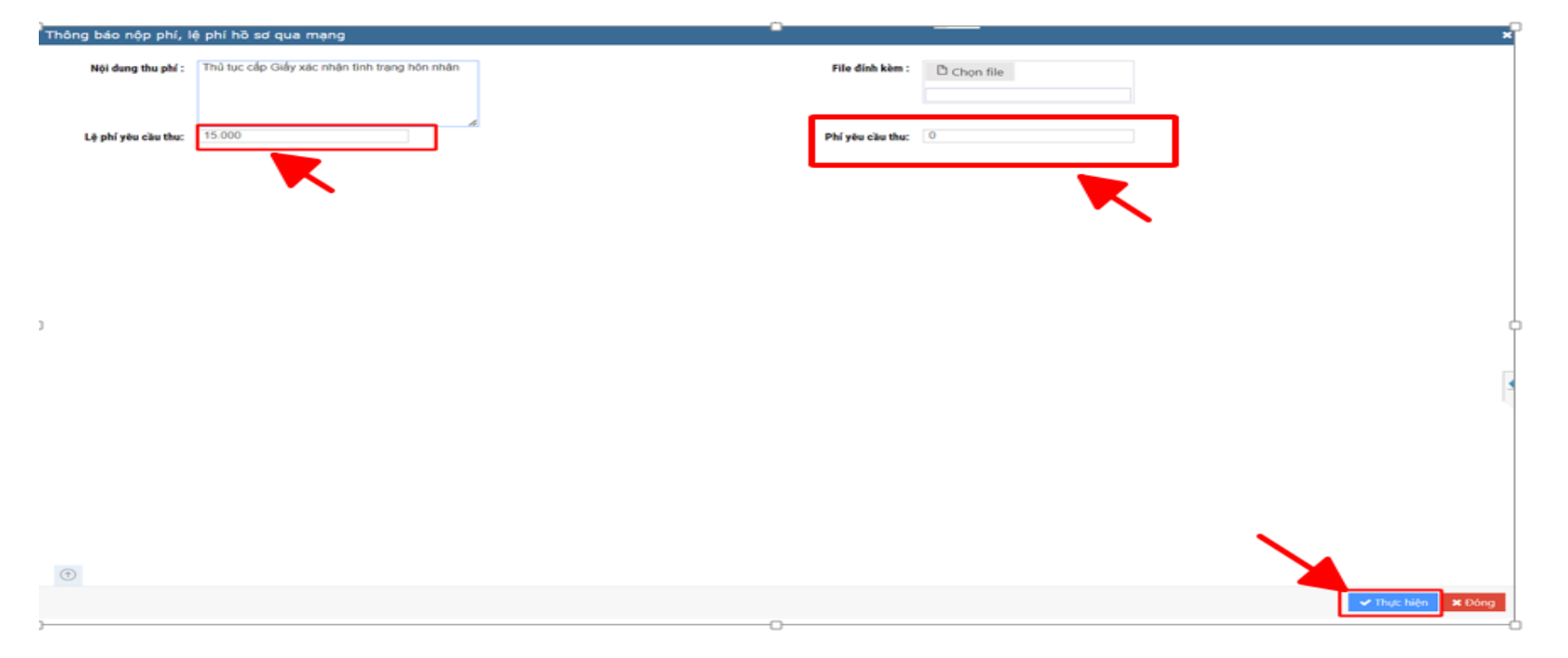

Sau khi gửi yêu cầu thanh toán thành cổng, hồ sơ sẽ nằm trong phần "Hồ sơ chờ trả công dân ĐKTT chờ thanh toán".

## B. HƯỚNG CÔNG DÂN THANH TOÁN TRỰC TUYẾN

#### Bước 1:

Truy cập vào cổng Dịch vụ công tỉnh Thanh Hóa tại địa chỉ: https://dichvucong.thanhhoa.gov.vn/

Sau đó vào "Thanh Toán"

| æ                            | Kết nối, cung cấp thông tin vậ                                  | ÔNG TỈNH THANH HÓA<br>à dịch vụ công mọi lúc, mọi nơi                        |                                                |                                                                      | Đăng nhập      | Đăng ký           |
|------------------------------|-----------------------------------------------------------------|------------------------------------------------------------------------------|------------------------------------------------|----------------------------------------------------------------------|----------------|-------------------|
| 🕋 Tin tức                    | c Dịch vụ công trực tuyến                                       | Danh mục thủ tục hành chính                                                  | Thống kê Đánh giá Th                           | anh toán 🛛 Tra cứu 🛛 Phản ánh, kiến ng                               | hị Hỗ trợ -    |                   |
| 2 De                         |                                                                 |                                                                              |                                                |                                                                      |                | 8 <b>m &lt;</b> 8 |
|                              | Nhập từ khóa tìm kiếm                                           |                                                                              |                                                | Tìm kiếm nâng cao <b>Q</b> Tìm kiếm                                  |                |                   |
|                              | Dịch vụ t                                                       | công trực tuyến                                                              |                                                | Thủ tục hành chính                                                   |                |                   |
| Nộp Lệ<br>vụ công<br>Ngày 07 | phí trước bạ và thuế cá nhân trên<br>j quốc gia<br>7/01/2022    | Cống Dịch Lợi ích '5K' khi thanh<br>đai trên Cống Dịch vụ<br>Ngày 07/01/2022 | toán thuế, phí trước bạ đất<br>u công quốc gia | Huyện Ngọc Lặc xây dựng nền hành chín<br>Nhân dân<br>Ngày 20/10/2021 | h phục vụ<br>> | 0                 |
| <mark>⊮</mark> .Hồ sơ (      | có kết quả                                                      |                                                                              | Cổng Dịch vụ công<br>tỉnh Thanh Hóa            | Khảo sát trải nghiệm<br>người dùng                                   |                |                   |
| • 000.0                      | 00.14.H56-230228-1237 - <mark>Bùi Thị Th</mark> á               | ào                                                                           |                                                |                                                                      |                |                   |
| • 000.0                      | • 000.00.08.H56-230227-1006 - CÔNG TY TNHH GIÀY AKALIA VIỆT NAM |                                                                              | <b>.</b>                                       |                                                                      |                |                   |
| • 000.0                      | 0.14.H56-230214-1214 - Lê Anh Tuá                               | ăn                                                                           |                                                |                                                                      |                |                   |
| • 000.0                      | 10.14.H56-230214-1284 - Nguyễn thị                              | Huyền                                                                        | Quét để Quan tâm                               | Quét để Quan tâm                                                     |                |                   |

#### Nhận mã hồ sơ cần thanh toán:

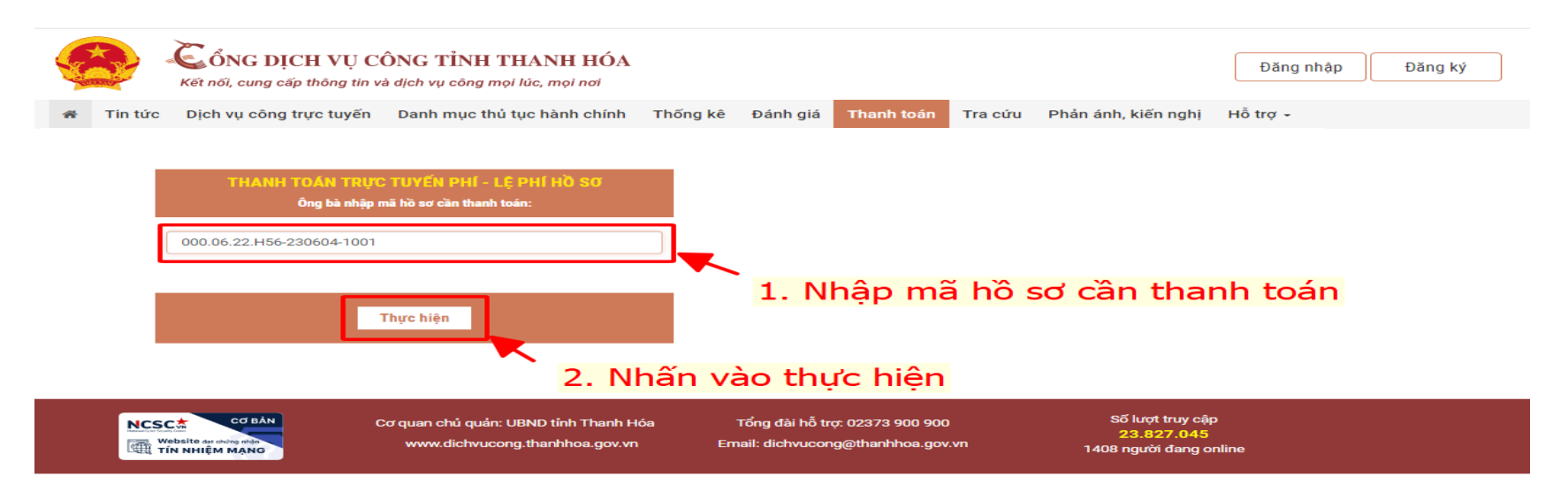

#### Bước 2: Nhấn vào "Thanh Toán"

| Ghi chú                       |   |
|-------------------------------|---|
|                               |   |
| Loại thẻ nội địa hoặc Quốc tế |   |
| Tất cả Ngân hàng              | ~ |
| Chọn hình thức thanh toán     |   |
| Cống DVC Quốc Gia             | ~ |
| Người thanh toán              |   |
| Người nộp hồ sơ               | ~ |
| Thanh toán                    |   |

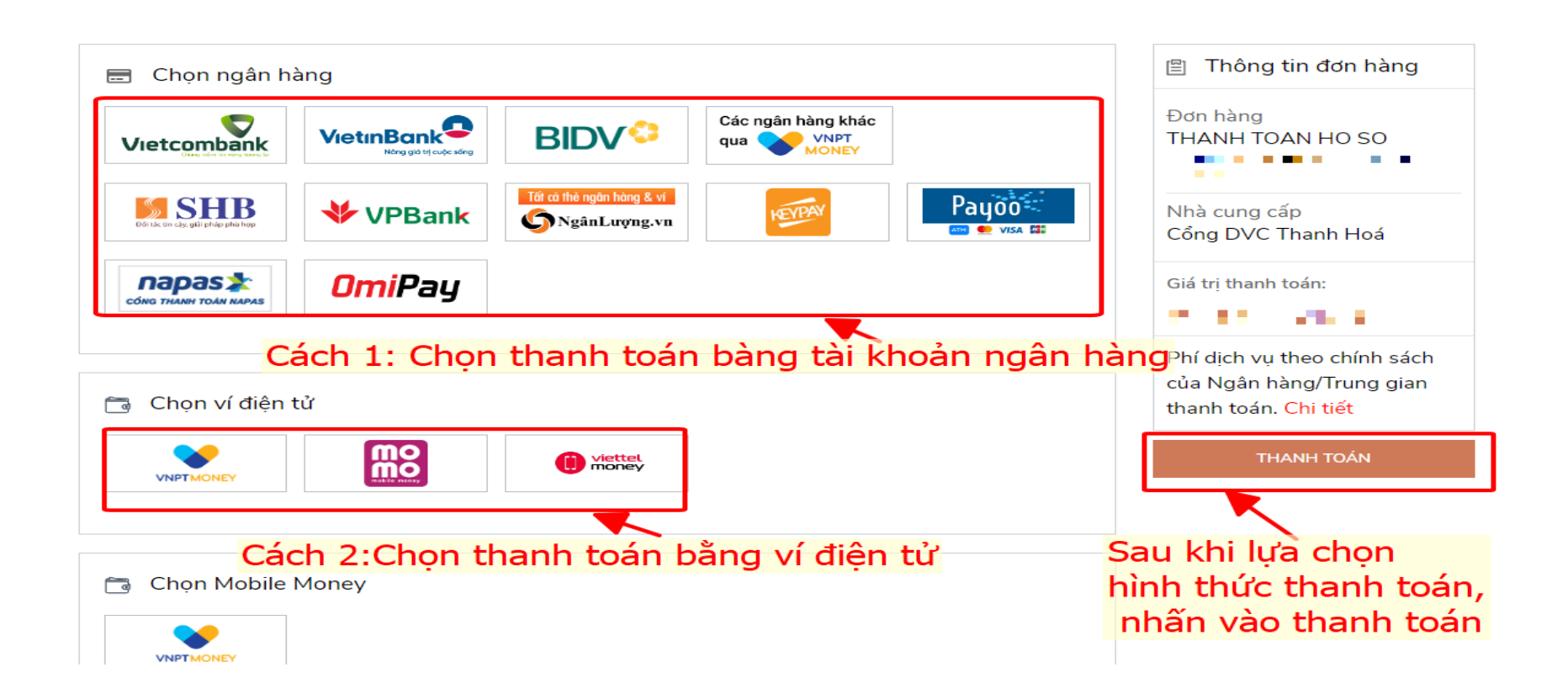

#### Sau khi thanh toán thành công, phần mềm sẽ hiện giao diện thông báo

#### " THANH TOÁN THÀNH CÔNG"

|   | Kết nối, cur                    | DỊCH VỤ CÔNG TÌNH THANH HÓA Đăng nhập   ng cấp thông tin và dịch vụ công mọi lúc, mọi nơi Đăng ký            |  |  |  |  |  |  |  |  |  |
|---|---------------------------------|----------------------------------------------------------------------------------------------------|--|--|--|--|--|--|--|--|--|
|   | 🕷 Tin tức Dịch vụ c             | ông trực tuyến Danh mục thủ tục hành chính Thống kê Đánh giá Thanh toán Tra cứu Phản ánh, kiến nghị Hỗ trợ 🗸 |  |  |  |  |  |  |  |  |  |
|   | THANH TOÁN THÀNH CÔNG!          |                                                                                                    |  |  |  |  |  |  |  |  |  |
|   | Họ và tên:                      |                                                                                                    |  |  |  |  |  |  |  |  |  |
|   | Mã hồ sơ:                       |                                                                                                    |  |  |  |  |  |  |  |  |  |
| ) | Số tiên đã thanh toán (VNĐ):    |                                                                                                    |  |  |  |  |  |  |  |  |  |
|   | Ghi chú số tiền (VNĐ):          |                                                                                                    |  |  |  |  |  |  |  |  |  |
|   | Nội dung yêu cầu thanh<br>toán: | thu phí và lệ phí cấp giấy chứng nhận                                                                        |  |  |  |  |  |  |  |  |  |
|   | Người yêu câu thanh toán:       |                                                                                                    |  |  |  |  |  |  |  |  |  |
|   | Đơn vị giải quyết hồ sơ:        |                                                                                                    |  |  |  |  |  |  |  |  |  |
|   |                                 |                                                                                                    |  |  |  |  |  |  |  |  |  |
|   | NCSC CO B                       | An Cơ quan chủ quản: UBND tỉnh Thanh Hóa Tổng đài hỗ trợ: 02373 900 900 Số lượt truy cập<br>23.428.470       |  |  |  |  |  |  |  |  |  |

### C. TRẢ KẾT QUẢ ĐỐI VỚI HỒ SƠ THANH TOÁN TRỰC TUYẾN

Sau khi công dân thanh toán phí, lệ phí trực tuyến thành công, hồ sơ sẽ nằm ở " Hồ sơ chờ trả công dân ĐKTT đã thanh toán", các đồng chí vào thực hiện trả kết quả và đánh giá hài lòng

| ${}^{\prime} \leftarrow \rightarrow {}^{\mathcal{C}}$ $\   	extsf{ dvctp.thanhh}$ | oa.gov.vn/dvc/pages/tiep-nh   | an/hs-tra-ket-qua-dktt           | -da-thanh-toan.aspx                                 | 0               |                 |                     |                 |                                          |    |               |              | Q ૯ ☆         |       | 0                 | :        |
|-----------------------------------------------------------------------------------|-------------------------------|----------------------------------|-----------------------------------------------------|-----------------|-----------------|---------------------|-----------------|------------------------------------------|----|---------------|--------------|---------------|-------|-------------------|----------|
| 🔞 Tiếp nhận hồ sơ và 🔇 Bienlaic                                                   | dientu 📀 Khai sinh dien tu    | 🔕 ΗΟΤΙCΗ.VN 🔌 Η                  | THỐNG ĐẢNG 🔇 ht                                     | ps://dangnhapdi | 😑 Đăng ký tài   | i khoản 🔇           | 1.PHÀN MÈN      | 1 ÐĂN                                    |    |               |              |               | _     |                   |          |
| H ST DICH VỤ CÔNG                                                                 | Tiếp nhận - Trá kết quả 🔾     | (ử lý hồ sơ Liên thông           | Thống kê - Báo cáo Tra                              | cửu             |                 |                     |                 |                                          |    | Tư pháp       | - Hộ tịch ph | ường Đông Hươ | ing [ | 2                 | \$       |
| <u>م</u>                                                                          | 🕂 Cập nhật hồ sơ 🛛 🥐 Trả kết  | quả 🎢 Trá kết quả và d           | ánh giá hài lòng                                    |                 |                 |                     |                 |                                          |    |               |              |               |       |                   |          |
| 🖈 Tiếp nhận 🛛 <                                                                   | Linh wro -                    |                                  | <b>—</b>                                            | 3               |                 |                     | Thủ tục :       |                                          |    |               |              |               |       |                   |          |
| 🔿 Nhận - trả qua bưu điện <                                                       | Mā hồ sơ :                    |                                  | •                                                   |                 |                 |                     | Thu tục .       |                                          |    | ¥             |              |               |       |                   |          |
| 🔞 Thu phí hồ sơ qua mạng 🔇 <                                                      | Chủ hồ sơ :                   |                                  |                                                     |                 |                 |                     | CMND :          |                                          |    |               |              |               |       |                   |          |
| Theo dôi hồ sơ qua mạng <                                                         | Người nộp :                   |                                  |                                                     |                 |                 |                     | CMND :          | ·                                        |    |               |              |               |       |                   |          |
| 🖬 Bổ sung hồ sơ 🛛 <                                                               | Tiếp nhận từ ngày             | <b>**</b>                        |                                                     |                 |                 |                     | đến ngày        | <b></b>                                  |    |               |              |               |       |                   |          |
| € Trá kết quả ✓                                                                   |                               |                                  |                                                     |                 | Q Tim kiếm 🛛 🍳  | Xóa bộ lọc          |                 |                                          |    |               |              |               |       |                   |          |
| Hồ sơ chờ trả công dân<br>Hồ sơ chờ trả công dân (Không                           | STT Mã hồ sơ                  | Người nộp Chủ hồ                 | sơ Nội dung                                         | Ngày tiếp nhân  | Ngày có kết quả | Loại kết quả        | Só              | Trích yếu                                | Ø  | Lệ phi đã thu | Phí đã thu   | Hinh thức th  |       |                   | ٦        |
| theo người nhận)<br>Hồ sơ chờ trả (Đất đai)                                       | 000.06.22.H56-<br>230604-1001 | Lê Thị Bình<br>Tuyết ĐÀM<br>LINH | Thủ tục cấp Giấy xác<br>nhận tỉnh trạng hôn<br>nhân | 05/06/2023      | 05/06/2023      | Các văn bản<br>khác | 160/UBND-<br>TP | Giấy xác nhận tình<br>trạng hôn nhân 160 | 88 | 10.500        | 0            | Thu sau       | •     | а а (             | Ð        |
| Hồ sơ chờ trả công dân ĐKTT<br>Hồ sơ chờ trả qua bưu điện                         |                               |                                  |                                                     |                 |                 |                     |                 |                                          |    |               |              |               |       |                   | <        |
| Hồ sơ không giải quyết                                                            | 2                             |                                  |                                                     |                 |                 |                     |                 |                                          |    |               |              |               |       |                   |          |
| Hồ sơ đã trả công dân                                                             |                               |                                  |                                                     |                 |                 |                     |                 |                                          |    |               |              |               |       |                   |          |
| Hồ sơ chờ trá công dân ĐKTT<br>chờ thanh toán                                     |                               |                                  |                                                     |                 |                 |                     |                 |                                          |    |               |              |               |       |                   |          |
| Hồ sơ chờ trả công dân ĐKTT<br>đã thanh toán                                      |                               |                                  |                                                     |                 |                 |                     |                 |                                          |    |               |              |               |       |                   |          |
| Hồ sơ đã trả lại                                                                  |                               |                                  |                                                     |                 |                 |                     |                 |                                          |    |               |              |               |       |                   |          |
| , TD-OneGate © .                                                                  | 1                             |                                  |                                                     |                 |                 |                     |                 |                                          |    |               |              | Ø             | 6     | <del>{</del> ] () | <u>ہ</u> |

XIN CẢM ƠN!